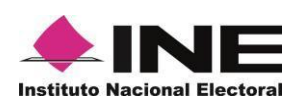

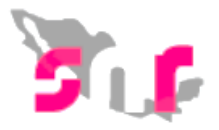

# Sistema Nacional de Registro de Precandidatos y Candidatos

## Guía para el registro de los integrantes del Ayuntamiento a través de carga por lotes

A continuación de describe el procedimiento para realizar el registro de candidatos integrantes del Ayuntamiento en un mismo archivo en Excel (Formato CSV).

## Consideraciones previas

- Realizar el registro del candidato a presidente municipal en el módulo de registro, para poder realizar la captura de los cargos de la planilla de ayuntamiento.
- El responsable del SNR, el administrador y el capturista, pueden realizar el registro mediante carga por lotes, mismos que deberán contar con su usuario y contraseña que fue notificado por correo electrónico.
- En el centro de ayuda, se encuentran las macros y guías de apoyo en el llenado de la macro de candidatos de la planilla y listado de ayuntamiento.
- Por cada integrante del ayuntamiento deberá firmar el formulario de planilla de ayuntamiento (FPA) o formulario de listado de ayuntamiento (FLA) con su firma autógrafa, adjuntarlo al sistema a más tardar 72 horas después de haber realizado el registro y entregarlo de manera física al OPL.
- En caso de que el partido político este participando en coalición, solo el partido político que se indicó en el convenio que postularía, será el único que podrá realizar el registro.
- El registro de cargos de mayoría relativa se realiza en el módulo de Planilla de Ayuntamiento, el de cargos de representación proporcional en el módulo de Listado de Ayuntamiento RP.

## Ingreso

Ingresar al módulo de Registro, selecciona el menú **Planilla de ayuntamiento o Listado de ayuntamiento**, dependiendo del principio por el que se elija al candidato.

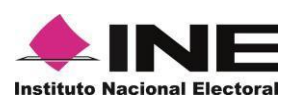

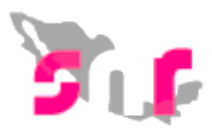

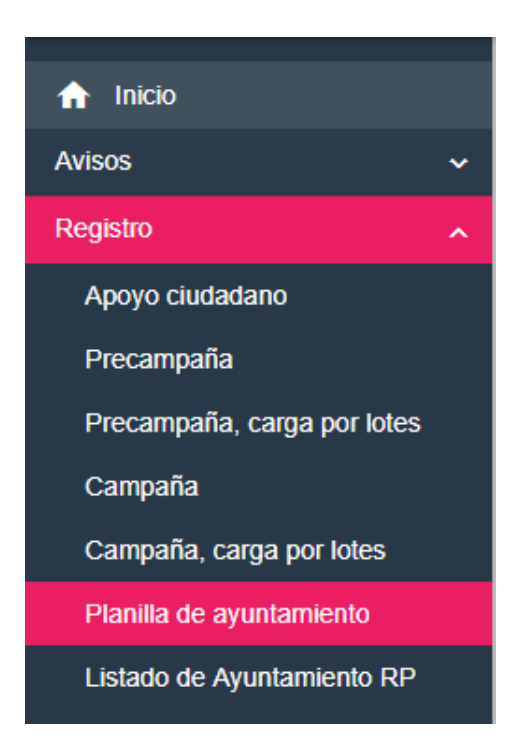

## Captura

Del menú de tareas selecciona la opción Captura.

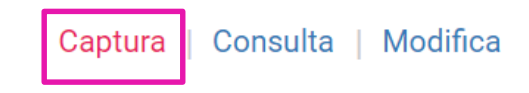

Se mostrarán las dos modalidades de captura de integrantes del ayuntamiento, **Una a una** y **Masivo**.

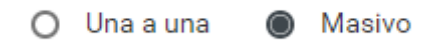

## Masivo

Una vez seleccionada la opción Masivo, se mostrará la siguiente pantalla, en la que deberás indicar la Demarcación o Municipio del cual se realizará la captura de los integrantes de la planilla o listado de ayuntamiento.

**Nota:** Para el registro de candidatos de la planilla de ayuntamiento (MR), se deberá especificar el nombre del candidato titular del ayuntamiento al que se ligará el registro; sin embargo, para el registro de candidatos del listado de ayuntamiento (RP) no aplica dicha regla.

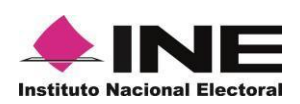

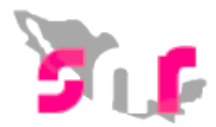

| Datos generales                                        |                            |                           |
|--------------------------------------------------------|----------------------------|---------------------------|
| *Entidad:                                              | °Tipo de candidatura:      | "Demarcación o municipio: |
| PUEBLA                                                 | PRESIDENTE MUNICIPAL     V | Selecciona una opción 🔻   |
| *Tipo de asociación:                                   | "Sujeto obligado:          | "Nombre:                  |
| PARTIDO POLÍTICO                                       | PARTIDO DEL TRABAJO        | Selecciona una opción 🔻   |
| *Adjuntar el archivo:<br>+ Examinar  Agregar  Cancelar |                            |                           |
| <ul> <li>± ¿Cómo llenar el formato?</li> </ul>         |                            |                           |
| • 👲 Macro de ayuda                                     |                            |                           |
|                                                        | Cargar archivo             |                           |

Registro masivo de cargos MR (planilla de ayuntamiento)

| Datos generales                                                          |                                  |                    |    |                                     |   |
|--------------------------------------------------------------------------|----------------------------------|--------------------|----|-------------------------------------|---|
| *Entidad:                                                                | *Tipo de candida<br>• PRESIDENTE | tura:<br>MUNICIPAL | *D | Demarcación o municipio:<br>ACAJETE | Ť |
| *Tipo de asociación:                                                     | *Sujeto obligado                 | :                  |    |                                     |   |
| PARTIDO POLÍTICO                                                         | NUEVA ALIAN                      | IZA                | ٣  |                                     |   |
| *Adjuntar el archivo:<br>+ Examinar 🛓 Agregar 🔗 Cancelar                 | 1                                |                    |    |                                     |   |
| <ul> <li>◆ Macro de ayuda</li> <li>◆ ¿Cómo llenar el formato?</li> </ul> |                                  |                    |    |                                     |   |
|                                                                          |                                  | Cargar archivo     |    |                                     |   |

#### Registro masivo de cargos RP (listado de ayuntamiento)

**Nota:** para el registro de planilla de ayuntamiento, previamente se tuvo que haber realizado el registro del titular del ayuntamiento (presidencia municipal).

Descarga la **macro de ayuda** (Registro) y consulta la guía **¿Cómo llenar el formato?**, para la captura de la misma.

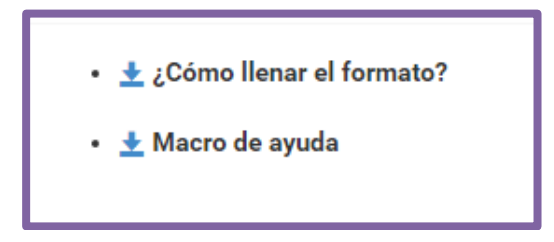

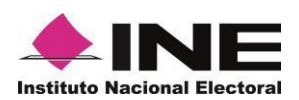

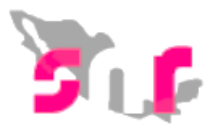

#### ¿Cómo llenar el formato Carga masiva para Registro?

Con esta guía podrás conocer los requisitos y la información que deberás incorporar en cada columna de la macro **Carga por Lotes**.

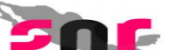

Descripción del catálogo de carga planilla de ayuntamiento

¿Cómo llenar el formato de carga planilla de ayuntamiento?

- Abre la macro de carga masiva Plantilla\_Registro\_Planilla.xlsm
- Se encuentra en el apartado Campaña.

Captura los datos con base en las siguientes especificaciones:

| Columna | Datos a capturar                 | Tipo de dato y longitud       | Requerido | Especificaciones                                 |
|---------|----------------------------------|-------------------------------|-----------|--------------------------------------------------|
| Α       | Número de línea                  | Numérico / 1 y 4 dígitos      | Sí        | Consecutivo por cada fila                        |
| В       | Tipo de candidatura              | Numérico / 1 y 3 dígitos      | Sí        | Con base en el <u>ID del tipo de candidatura</u> |
| С       | Lema                             | Texto / 50 caracteres         | Opcional  | Ejemplo: Vamos todos juntos                      |
| D       | Número de Lista /<br>Planilla    | Numérico / de 1 a 5 dígitos   | Sí        | Eejmplo: 10                                      |
| E       | Fecha de captura                 | Fecha: DD/MM/AAAA             | Sí        | Ejemplo: 05/09/2017                              |
| F       | Clave de elector                 | Alfanumérico / 18 caracteres  | Sí        | Ejemplo: RMGRBR90060509M900                      |
| G       | Nombre                           | Texto / 1 a 50 caracteres     | Sí        | Ejemplo: PEDRO ARTURO GABRIEL                    |
| н       | Primer apellido                  | Texto / 1 a 50 caracteres     | Sí        | Ejemplo: MONTES DE OCA                           |
| 1       | Segundo apellido                 | Texto / 1 a 50 caracteres     | Opcional  | Ejemplo: GUERRA                                  |
| J       | Género                           | Texto / 1 caracter            | Sí        | M: mujer, H: hombre                              |
| к       | Fecha de nacimiento              | Fecha: DD/MM/AAAA             | Sí        | Ejemplo: 17/06/1984                              |
| L       | CURP                             | Alfanumérico / 18 caracteres  | SÍ        | Ejemplo: BADD110313HCMLNS09                      |
| м       | RFC                              | Alfanumérico / 13 caracteres  | SÍ        | Ejemplo: VECJ880326X04                           |
| N       | Ocupación                        | Texto / 1 a 50 caracteres     | Sí        | Ejemplo: LICENCIADO EN DERECHO                   |
| 0       | Idetificacdor OCR                | Numérico / 12 a 13 caracteres | Opcional  | Ejemplo: 0468047040832                           |
| Р       | Lugar de nacimiento              | Texto / 1 a 50 caracteres     | Sí        | Ejemplo: CIUDAD DE MÉXICO                        |
| Q       | Sobrenombre                      | Texto / 1 a 50 caracteres     | Opcional  | Ejemplo: PEDRITO                                 |
| R       | Tiempo de residencia en<br>años  | Numérico / 1 y 2 dígitos      | Sí        | Ejemplo: 10                                      |
| S       | Tiempo de residencia en<br>meses | Numérico / 1 y 2 dígitos      | Sí        | Ejemplo: 11                                      |

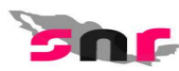

#### Descripción del catálogo de carga planilla lista RP

#### ¿Cómo llenar el formato de carga planilla lista RP?

- Abre la macro de carga masiva Plantilla\_Registro\_ListaRP.xlsm
- Se encuentra en el apartado Campaña.
- Captura los datos con base en las siguientes especificaciones:

| Columna | Datos a capturar                 | Tipo de dato y longitud       | Requerido | Especificaciones                                 |
|---------|----------------------------------|-------------------------------|-----------|--------------------------------------------------|
| Α       | Número de línea                  | Numérico / 1 y 4 dígitos      | Sí        | Consecutivo por cada fila                        |
| В       | Tipo de candidatura              | Numérico / 1 y 3 dígitos      | Sí        | Con base en el <u>ID del tipo de candidatura</u> |
| С       | Lema                             | Texto / 50 caracteres         | Opcional  | Ejemplo: Vamos todos juntos                      |
| D       | Número de Lista /<br>Plantilla   | Numérico / de 1 a 5 dígitos   | Sí        | Eejmplo: 10                                      |
| E       | Fecha de captura                 | Fecha: DD/MM/AAAA             | Sí        | Ejemplo: 05/09/2017                              |
| F       | Clave de elector                 | Alfanumérico / 18 caracteres  | Sí        | Ejemplo: RMGRBR90060509M900                      |
| G       | Nombre                           | Texto / 1 a 50 caracteres     | Sí        | Ejemplo: PEDRO ARTURO GABRIEL                    |
| н       | Primer apellido                  | Texto / 1 a 50 caracteres     | Sí        | Ejemplo: MONTES DE OCA                           |
| 1       | Segundo apellido                 | Texto / 1 a 50 caracteres     | Opcional  | Ejemplo: GUERRA                                  |
| J       | Género                           | Texto / 1 caracter            | Sí        | M: mujer, H: hombre                              |
| к       | Fecha de nacimiento              | Fecha: DD/MM/AAAA             | Sí        | Ejemplo: 17/06/1984                              |
| L       | CURP                             | Alfanumérico / 18 caracteres  | SÍ        | Ejemplo: BADD110313HCMLNS09                      |
| м       | RFC                              | Alfanumérico / 13 caracteres  | SÍ        | Ejemplo: VECJ880326X04                           |
| N       | Ocupación                        | Texto / 1 a 50 caracteres     | Sí        | Ejemplo: LICENCIADO EN DERECHO                   |
| 0       | Idetificacdor OCR                | Numérico / 12 a 13 caracteres | Opcional  | Ejemplo: 0468047040832                           |
| Р       | Lugar de nacimiento              | Texto / 1 a 50 caracteres     | Sí        | Ejemplo: CIUDAD DE MÉXICO                        |
| Q       | Sobrenombre                      | Texto / 1 a 50 caracteres     | Opcional  | Ejemplo: PEDRITO                                 |
| R       | Tiempo de residencia en<br>años  | Numérico / 1 y 2 dígitos      | Sí        | Ejemplo: 10                                      |
| S       | Tiempo de residencia en<br>meses | Numérico / 1 y 2 dígitos      | Sí        | Ejemplo: 11                                      |

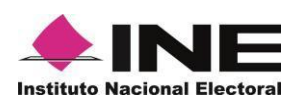

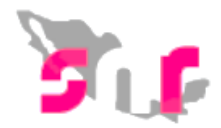

Descarga la macro de ayuda. Para comenzar a trabajar en ella, es necesario que oprimas el botón **Habilitar contenido**, que se muestra en un mensaje de color amarillo.

| 6   | ڻ . <i>د</i> .                                                                                                    |                         |                       | Plar                  | ntilla_Registro_Planilla (5) [Vista | protegida] - Excel | 4      |
|-----|----------------------------------------------------------------------------------------------------|-------------------------|-----------------------|-----------------------|-------------------------------------|--------------------|--------|
|     |                                                                                                    | Disting days            | Férmulas Datas Parisa |                       |                                     |                    |        |
| 0   | VISTA PROTEGIDA Cuidado—los archivos de Internet pueden contener virus. Si no tiene que editarlo, es mejor que siga en Vista protegida. Habilitar edición |                         |                       |                       |                                     |                    |        |
| A14 |                                                                                                    | $\times \checkmark f_x$ |                       |                       |                                     |                    |        |
|     |                                                                                                    |                         |                       |                       |                                     |                    |        |
|     |                                                                                                    | P                       | C.                    | D                     | 5                                   | F                  | Ċ.     |
| 1   | A                                                                                                    | В                       | Ĺ                     | D                     | E                                   | F                  | G      |
| 2   |                                                                                                    | <b>F</b>                | anten a anakina COV   |                       |                                     |                    |        |
| 3   |                                                                                                    | Exp                     | ortar a archivo CSV   |                       |                                     |                    |        |
| 4   |                                                                                                    |                         |                       |                       |                                     |                    | NOMODE |
| 5   | NUMERO_LINEA                                                                                                    | TPO_CANDIDATUR          |                       | NUMERO_LISTA/PLANILLA | FECHA_CAPTURA                       | CLAVE_ELECTOR      | NUMBRE |
| 7   |                                                                                                    |                         |                       |                       |                                     |                    |        |

Llena la macro, de conformidad con los registros que desees incorporar, es importante que una vez que hayas concluido deberás de oprimir el botón **Exportar** a Archivo CSV.

| L.  | 🔒 🕤 - 🗟 - 🖓 - Plantilla_Registro_Planilla_P.A.186_22102018_RGR - Excel                                     |                         |                                                                                         |                                                            |                               |                                   |                           |
|-----|----------------------------------------------------------------------------------------------------|-------------------------|-----------------------------------------------------------------------------------------|------------------------------------------------------------|-------------------------------|-----------------------------------|---------------------------|
| Arc | hivo Inicio In                                                                                             | sertar Diseño de pági   | na Fórmulas Datos Revisa                                                                | r Vista 🏾 ပြွ ¿Qué desea ha                                | er?                           |                                   |                           |
| Peg | <ul> <li>▲ Cortar</li> <li>▲ Copiar </li> <li>ar </li> <li>✓ Copiar forma</li> <li>Portapapeles</li> </ul> | to                      | A <sup>*</sup> A <sup>*</sup> = = = ⊗ ·<br>A <sup>*</sup> A <sup>*</sup> = = = €<br>Ain | Ajustar texto     Gen     Gen     Combinar y centrar     s | eral Vimero State Condicional | Dar formato<br>como tabla Estilos | Bueno •<br>•<br>Neutral • |
| B24 | 4 -                                                                                                    | $\times \checkmark f_x$ |                                                                                         |                                                            |                               |                                   |                           |
|     | А                                                                                                    | В                       | С                                                                                       | D                                                          | E                             | F                                 | G                         |
| 1   |                                                                                                    |                         |                                                                                         |                                                            |                               |                                   |                           |
| 2   |                                                                                                    | Ехро                    | rtar a archivo CSV                                                                      |                                                            |                               |                                   |                           |
| 4   |                                                                                                    |                         |                                                                                         |                                                            |                               |                                   |                           |
| 5   | NÚMERO LÍNEA                                                                                               | TIPO CANDIDATURA        | LEMA                                                                                    | NÚMERO LISTA/PLANILLA                                      | FECHA CAPTURA                 | CLAVE ELECTOR                     | NOMBRE                    |
| 6   | 1                                                                                                    | - 26                    |                                                                                         | - /                                                        | 1 22/10/2018                  | PAKATE03020120H500                | FERMIN                    |
| 7   | 2                                                                                                    | 28                      |                                                                                         |                                                            | 1 22/10/2018                  | PAKATE03020120H501                | JUAN                      |
| 8   | 3                                                                                                    | 28                      |                                                                                         |                                                            | 2 22/10/2018                  | PAKATE03020120H502                | JOAQUIN                   |
| 9   | 4                                                                                                    | 28                      |                                                                                         |                                                            | 3 22/10/2018                  | PAKATE03020120H503                | CARLOS ANTONIO            |
| 10  | 5                                                                                                    | 28                      |                                                                                         |                                                            | 4 22/10/2018                  | PAKATE03020120H504                | JAIME                     |
| 11  | 6                                                                                                    | 28                      |                                                                                         |                                                            | 5 22/10/2018                  | PAKATE03020120H505                | KARLA                     |

En el sistema deberás seleccionar la entidad en la que vas a realizar la carga.

| *Entidad:             |   | *Tipo de asociación |   | *Sujeto obligado:                  |   |
|-----------------------|---|---------------------|---|------------------------------------|---|
| Selecciona una opción | * | PARTIDO POLÍTICO    | ٠ | PARTIDO VERDE ECOLOGISTA DE MÉXICO | * |
| Selecciona una opción | * |                     |   |                                    |   |
|                       | _ |                     |   |                                    |   |
| BAJA CALIFORNIA SUR   |   |                     |   |                                    |   |
| CAMPECHE              | _ |                     |   |                                    |   |
| COAHUILA              | _ |                     |   |                                    |   |
| COLIMA                |   |                     |   |                                    |   |
| CHIAPAS               |   |                     |   |                                    |   |
| CHIHUAHUA             |   |                     |   |                                    |   |
| DURANGO               | _ |                     |   |                                    |   |
| GUANAJUATO            |   |                     |   |                                    |   |
| GUERRERO              |   |                     |   |                                    |   |
| HIDALGO               |   |                     |   |                                    |   |
| JALISCO               |   |                     |   |                                    |   |
| MEXICO                |   | Cargar archivo      |   |                                    |   |
| MICHOAGAN             |   |                     |   |                                    |   |

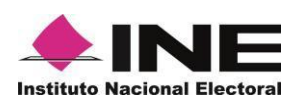

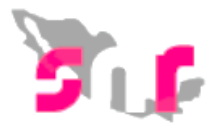

Oprime el botón de **Examinar**, posteriormente busca el archivo que previamente se exportó en formato CSV, que se encontrará en **Disco local (C:) SNR**, denominado **Plantilla\_Registro\_Planilla** o **Plantilla\_Registro\_ListadoRP** da clic en **Abrir**.

| $\leftarrow$ $\rightarrow$ $\checkmark$ $\uparrow$ $\blacksquare$ $\rightarrow$ Este | equipo > Disco local (C:) > SNR         | ✓ U Buscar en S                                         | NR P               |
|--------------------------------------------------------------------------------------|-----------------------------------------|---------------------------------------------------------|--------------------|
| Organizar 🔹 Nueva car                                                                | peta                                    |                                                         | :≡ - □ ?           |
| 📜 Partido Político \land                                                             | Nombre                                  | Fecha de modifica                                       | Tipo Ti            |
| 📙 V 4.0                                                                              | 🔊 Plantilla_Registro_Planilla           | 23/10/2018 05:58                                        | Archivo de valores |
| la OneDrive                                                                          | Plantilla_Registro_Candidatos           | 08/10/2018 09:51                                        | Archivo de valores |
|                                                                                      | 🔊 Plantilla_Registro_Precandidatos      | 28/08/2018 07:09                                        | Archivo de valores |
| ste equipo                                                                           | Plantilla_Registro_ListaRP              | 20/08/2018 12:30                                        | Archivo de valores |
| 👃 Descargas                                                                          |                                         |                                                         |                    |
| Documentos                                                                           |                                         |                                                         |                    |
| 🔚 Escritorio                                                                         |                                         |                                                         |                    |
| 🔚 Imágenes                                                                           |                                         |                                                         |                    |
| 🜗 Música                                                                             |                                         |                                                         |                    |
| 👆 Objetos 3D                                                                         |                                         |                                                         |                    |
| 🔚 Videos                                                                             |                                         |                                                         |                    |
| 📒 Disco local (C:) 🗡                                                                 | <                                       |                                                         | 3                  |
| <u>N</u> ombre                                                                       | de archivo: Plantilla_Registro_Planilla | <ul> <li>✓ Todos los a</li> <li><u>A</u>brir</li> </ul> | archivos 🗸         |

Oprime el botón **Agregar**, para que el archivo se agregue al sistema.

| Planilla de ayuntamiento                                                                                                    |                                               | Capture   Consulte   Modifice        |
|----------------------------------------------------------------------------------------------------|-----------------------------------------------|--------------------------------------|
|                                                                                                    | 🔘 Una a una 🛛 🕒 Masiro                        |                                      |
|                                                                                                    |                                               |                                      |
| "Ended:<br>PLEELA •                                                                                                    | "Tipo de candidatura:<br>PRESIDENTE MUNICIPAL | *Demarcación o município:<br>HONEY V |
| Tipo de accoladar:<br>CO-LICIN ▼<br>*Adju tar et actano:<br>+ annihut 2. Agrops © Der tiar<br>Pientille,Registro,Pianilla.cvr 65168 | "Siden obligado:<br>JUNTOS HAREMOS HISTORIA   | * ANGELICA MARIA RODRIGUEZ BUSTILLOS |

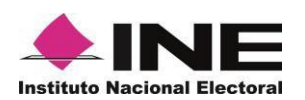

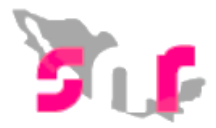

Una vez adjunto el archivo, el sistema mostrará el mensaje **Exitoso**, por lo que tendrás que oprimir el botón **Cargar archivo**, para que el sistema pueda comenzar el análisis del archivo.

| Planilla de ayuntamiente                                                             | 0                                                 |     |                                                     |                                                  |                             |            | i Exitoso.<br>Archivo correcto                                                                                                    |
|--------------------------------------------------------------------------------------|---------------------------------------------------|-----|-----------------------------------------------------|--------------------------------------------------|-----------------------------|------------|----------------------------------------------------------------------------------------------------|
|                                                                                      |                                                   |     | 🔘 Una e una 🖷 Masivo                                |                                                  |                             |            |                                                                                                    |
| <ul> <li>Datos generales</li> </ul>                                                  |                                                   |     |                                                     |                                                  |                             |            |                                                                                                    |
| *Entided:<br>PUEBLA                                                                  |                                                   | •   | *Tipo de cantidature:<br>PRESIDENTE MUNICIPAL       | ٣                                                | *Demarcación o mar<br>HONEY | icipio:    | ٣                                                                                                    |
| *Tipo de asociación:<br>COALICIÓN                                                    |                                                   | •   | <b>"Sujeto obligado:</b><br>JUNTOS HAREMOS HISTORIA | *Nombre:<br>* ANGELICA MARIA RODRIGUEZ BUSTILLOS |                             |            |                                                                                                    |
| *Adjuntar el archivo:<br>+ Exeminer  2 Agr                                           | Valgester ef arbiter:<br>+ Danieles  2 Agregation |     |                                                     |                                                  |                             |            |                                                                                                    |
| Plantilla_Regis                                                                      | tro, Planilla.cov                                 |     |                                                     |                                                  |                             |            |                                                                                                    |
| <ul> <li> <u>4</u> ¿Cômo lienar el forr</li> <li> <u>4</u> Macro de ayuda</li> </ul> | nato?                                             |     |                                                     |                                                  |                             |            |                                                                                                    |
| Archivos cargados en el                                                              | sistema                                           |     | Cargar archivo                                      |                                                  |                             |            |                                                                                                    |
| M archive                                                                            | Numbre del archivo                                |     | MDS                                                 |                                                  | Noda                        | Estatus    | Inconsistencias                                                                                                    |
| 2309                                                                                 | Hartma_Hegistro_Hartma.csv                        | e91 | ed1919ec205ec394cd9412480e00                        | 10.0.189.43                                      |                             | COMPLETADO | United by the second second se |

Para actualizar el estatus, selecciona nuevamente el módulo Planilla de ayuntamiento / Listado de ayuntamiento y selecciona nuevamente el filtro de la **Entidad** en la cual realizaste la carga masiva o bien pulsa en el teclado de tu computadora la **tecla F5**.

Importante: Debes de observar la columna Estatus e Inconsistencias, derivado de que existen dos tipos de Estatus:

• **Completado con Incidencias:** Significa que el sistema localizó inconsistencias en el archivo, por lo que deberás dar click en el botón de **Descarga** ubicado en la columna **Inconsistencias**.

| Estatus    | Inconsistencias |
|------------|-----------------|
| COMPLETADO | Descarga        |

El sistema descargará un archivo en Excel denominado Inconsistencias <u>\_Registro</u> <u>\_</u>Planilla, verifica los errores u omisiones de información.

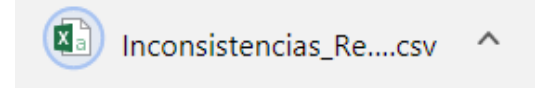

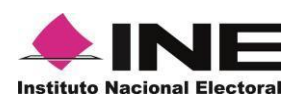

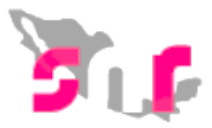

Realiza las correcciones solicitadas en el **Excel de Inconsistencias** que descargaste (en la macro que previamente adjuntaste) y una vez concluido, expórtalo a \*.CSV y adjunta nuevamente al sistema.

Una vez que realizas la carga el sistema validará y si tus datos fueron correctos podrás visualizar el siguiente estatus:

• **Completado:** Significa que el sistema ha realizado la validación y se efectuaron correctamente los registros de los candidatos capturados.

| Estatus    | Inconsistencias |
|------------|-----------------|
| COMPLETADO |                 |

Importante: En este momento has concluido el Registro de integrantes del ayuntamiento de manera masiva, sin embargo, recuerda que, para concluir el registro, deberás Generar el Formulario de Planilla de Ayuntamiento (FPA) o el Formulario de Listado de Ayuntamiento (FLA) desde el menú Consulta, según sea el caso, recabar las firmas de los candidatos registrados, adjuntarlo al sistema y entregarlo al Organismo Público Local.

Con el adjunto del formulario, el estatus de los registros cambiará a Por postular, con lo que se visualizarán los cargos integrantes del ayuntamiento en el módulo de Registro para que el responsable del SNR realice su postulación.